## [2] involute $\Sigma$ iii (bevel gear design system)

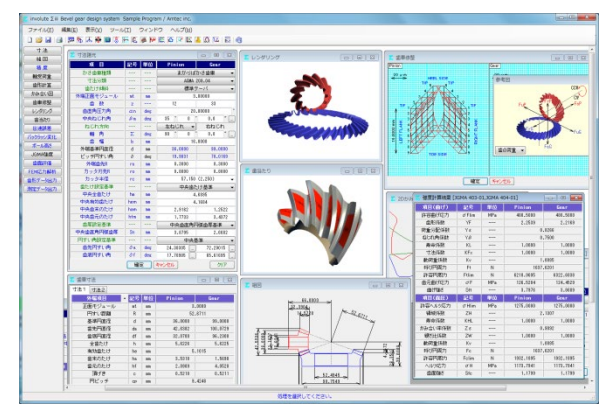

図 2.1 involute  $\Sigma$  iii (bevel gear design system)

#### 2.1 概要

involute Σ iii (bevel gear design)は、かさ歯車の寸法、強度(鋼, 樹脂), 組図, 軸荷重, 歯面修整, 伝達誤差, 歯面評価, FEM 解 析, 歯形データおよび測定データ等の機能を備えており, 効率よ く的確に設計することができます.

本ソフトウェアは、今までオプション扱いしていた機能も一部, 基本ソフトウェアに含めました.新機能として、5 軸加工機で製 作するする場合の生産性を考慮した歯車も追加しました(2.26項、 2.27 項参照). 図 2.1 に全体画面を示します.

### 2.2 ソフトウェアの構成

involute ∑ iii(bevel gear)の構成を表 2.1 に示します.表中の○は 基本ソフトウェアの機能で◎はオプション機能です.

| No. | 項  目                              | 掲載項  | 構成         |
|-----|-----------------------------------|------|------------|
| 1   | 寸法                                | 2.4  | 0          |
| 2   | 精度                                | 2.5  | 0          |
| 3   | 軸受荷重                              | 2.22 | 0          |
| 4   | 組図                                | 2.6  | 0          |
| 5   | かみ合い図                             | 2.8  | 0          |
| 6   | 歯形レンダリング                          | 2.9  | 0          |
| 7   | バックラッシ変化                          | 2.12 | 0          |
| 8   | ボール高さ                             | 2.13 | 0          |
| 9   | 強度計算(鋼)<br>JGMA403-01,404-01      | 2.19 | 0          |
| 10  | 強度計算(樹脂)                          | 2.21 | 0          |
| 11  | 強度計算(鋼)<br>AGMA2003-B97           | 2.20 | O          |
| 10  | 歯車修整 (歯形,歯すじ)                     | 2.10 |            |
| 12  | および歯当たり                           | 2.11 | $\odot$    |
| 13  | 伝達誤差解析                            | 2.15 | 0          |
| 14  | 歯面評価                              | 2.23 | 0          |
| 15  | FEM 歯形応力解析                        | 2.24 | $\odot$    |
| 16  | 歯形データ出力 (すぐば)                     | 2.14 | 0          |
| 17  | 歯形データ出力(まがりば+ゼ<br>ロールギヤ)          | 2.14 | O          |
| 18  | 測定データ出力(大阪精密機械)                   | 2.16 | 0          |
| 19  | 測定データ出力(Carl Zeiss)               | 2.16 | 0          |
| 20  | 歯形出力時の歯幅延長                        | 2.14 | 0          |
| 21  | スキュー平面歯形 (New)                    | 2.26 | $\bigcirc$ |
| 22  | HP <sup>2</sup> -bevel gear (New) | 2.27 | 0          |

#### 表 2.1 ソフトウェアの構成

# 2.3 寸法設定(プロパティ)

かさ歯車の種類、寸法分類を以下に示します. また、図 2.2 に 例題歯車の設定画面を示します.

- (1)かさ歯車の種類
  - すぐばかさ歯車, まがりばかさ歯車, ゼロール
- (2)寸法分類
  - (2.1)すぐばかさ歯車
    - ・標準
    - ・平行頂げき
    - ANSI/AGMA 2005-D03
    - AGMA 208.03(最小歯数7歯対応)
    - ・グリーソン式自動車用
  - (2.2)まがりばかさ歯車
    - ANSI/AGMA 2005-D03
    - AGMA 209.04
    - ・グリーソン式 (1960)
    - ・グリーソン式(11 歯以下)
  - (2.3)ゼロールベベルギヤ
    - ANSI/AGMA 2005-D03
    - AGMA 202.03

(3)歯たけの傾斜は、標準テーパ、等高歯、デュープレックステー パ, TRL に対応しています(AGMA).

| こ プロパティ      | ×                                  |  |  |  |  |  |  |
|--------------|------------------------------------|--|--|--|--|--|--|
| - 寸法規格のデフォル  | ۰ <b>۲</b>                         |  |  |  |  |  |  |
| かざ歯車種類       | まがりばかさ歯車 👻                         |  |  |  |  |  |  |
| 寸法分類         | AGMA 209.04 👻                      |  |  |  |  |  |  |
| 強度計算の種類      | 強度計算の種類                            |  |  |  |  |  |  |
| IGMA403-     | JGMA403-01(1976), JGMA404-01(1977) |  |  |  |  |  |  |
| ○ 樹脂(Lewis)  |                                    |  |  |  |  |  |  |
| ANSI AGM     | A 2003- B97                        |  |  |  |  |  |  |
| 確定 キャンセル 初期値 |                                    |  |  |  |  |  |  |
| 図2           | .2 プロパティ                           |  |  |  |  |  |  |

2.4 寸法 モジュール、歯数を入力することにより標準値が入力されます. 軸角は標準90°で入力範囲はΣ=60°~160°且つ,冠歯車(ピッチ円 すい角最大90°未満)に対応しています.

| 꿑 寸法諸元    |     |     |          | - • <b>x</b> |
|-----------|-----|-----|----------|--------------|
| 項目        | 記号  | 単位  | Pinion   | Gear         |
| かさ歯車種類    |     |     | まがりば     | かさ歯車 🔻       |
| 寸法分類      |     |     | AGMA     | 209.04 👻     |
| 歯たけ傾斜     |     |     | 標準日      | テーパ 👻        |
| 外端正面モジュール | mt  | mm  | 3        | .00000       |
| 歯 数       | z   |     | 12       | 33           |
| 歯直角圧力角    | an  | deg | 20       | .00000 *     |
| 中央ねじれ角    | βm  | deg | 35 * 0   | 0.0 ″        |
| ねじれ方向     |     |     | 左ねじれ 👻   | 右ねじれ         |
| 軸角        | Σ   | deg | 90 * 0   | 0.0 ″        |
| 歯幅        | Ь   | mm  | 16       | .0000        |
| 外端基準円直径   | d   | mm  | 36.0000  | 99.0000      |
| ビッチ円すい角   | δ   | deg | 19,9831  | 70.0169      |
| 外端歯先R     | ra  | mm  | 0.3000   | 0.3000       |
| カッタ刃先R    | ro  | mm  | 0.8000   | 0.8000       |
| カッタ半径     | rc  | mm  | 57.150   | (2.250) 🗸    |
| 歯たけ設定基準   |     |     | 中央歯な     | -け基準 ▼       |
| 中央全歯たけ    | hm  | mm  | 4        | .6895        |
| 中央有効歯たけ   | hem | mm  | 4        | .1684        |
| 中央歯末のたけ   | ham | mm  | 2.9162   | 1.2522       |
| 中央歯元のたけ   | hfm | mm  | 1.7733   | 3.4372       |
| 歯厚設定基準    |     |     | 中央歯直角P   | 9弧歯厚基準 ▼     |
| 中央歯直角円弧歯厚 | Sn  | mm  | 3.8795   | 2.6682       |
| 円すい角設定基準  |     |     | 中央基      | 5準 ▼         |
| 歯先円すい角    | δa  | deg | 24.38305 | 72.29015     |
| 歯底円すい角    | δf  | deg | 17.70985 | 65.61695     |
|           | 確   | ŧ ( | キャンセル    | クリア          |

図2.3 寸法諸元入力画面

図2.3では、モジュール、歯数、軸角を設定すると、選択した寸 法規格に基づき標準値が入力されます.また、入力操作において 以下のような機能があります.

- (1) プロパティでは、歯車の種類を設定していますが、 図2.3の 歯車諸元でも変更することができます.
- (2) 歯たけ、歯厚および円すい角の設定基準は、外端基準または 中央基準の選択をすることができます.
- (3) 歯先および歯底円すい角は、図2.4のように60進と10進を変換 できる機能があります.
- (4) 図2.5には外端部の数値を表示していますが、中央部、内端部 の寸法も表示することができます。図2.6の寸法結果2にかみ合 い率等を示します。

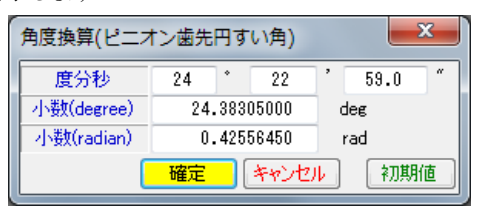

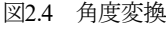

| 🎦 歯車寸法    |    |    |         |          |
|-----------|----|----|---------|----------|
| 寸法1 寸法2   |    |    |         |          |
| 外端項目  ▼   | 記号 | 単位 | Pinion  | Gear     |
| 正面モジュール   | mt | mm | 3.0000  |          |
| 円すい距離     | R  | mm | 52      | .6711    |
| 基準円直径     | d  | mm | 36.0000 | 99.0000  |
| 歯先円直径     | da | mm | 42.6382 | 100.0729 |
| 歯底円直径     | df | mm | 32.0700 | 96.2300  |
| 全歯たけ      | h  | mm | 5.6226  | 5.6225   |
| 有効歯たけ     | he | mm | 5       | .1015    |
| 歯末のたけ     | ha | mm | 3.5318  | 1.5698   |
| 歯元のたけ     | hf | mm | 2.0909  | 4.0528   |
| 頂げき       | С  | mm | 0.5210  | 0.5211   |
| 円ピッチ      | ср | mm | 9       | . 4248   |
| 正面円弧歯厚    | St | mm | 5.5841  | 3.8406   |
| 正面円弧歯厚減少量 | ft | mm | 0.0000  | 0.0000   |
| 弦歯厚       | sj | mm | 3.1692  | 2.8354   |
| キャリバ歯たけ   | hj | mm | 3.5975  | 1.5767   |

図2.5 寸法結果1

| 🔀 歯車寸法 📃 🗖 🗾 🗾 |                    |     |                                 |  |  |  |
|----------------|--------------------|-----|---------------------------------|--|--|--|
| 寸法1 寸法2        |                    |     |                                 |  |  |  |
| 項目             | 記号                 | 単位  | Pinion Gear                     |  |  |  |
| 基礎円すい角         | δb                 | deg | 18 * 43 '53.3 " 62 * 1 '14.4 "  |  |  |  |
| 歯末角            | θa                 | deg | 4 * 23 '59.8 " 2 * 16 '23.7 "   |  |  |  |
| 歯元角            | θf                 | deg | 2 * 16 '23.7 " 4 * 23 '59.8 "   |  |  |  |
| 歯元角の和          | Σδ                 | deg | 6 ° 40 ' 23.5 ″                 |  |  |  |
| 歯先間の軸方向距離      | хb                 | mm  | 14.6160 4.8710                  |  |  |  |
| 相当90°かさ歯車歯数比   | 相当90°かさ歯車歯数比 m90 r |     | 2.7500                          |  |  |  |
| 相当平歯車歯数        | Z٧                 | mm  | 23.2303 175.6793                |  |  |  |
| 円すい頂点〜外端歯先     | Х                  | mm  | 48.2930 16.5247                 |  |  |  |
| 外端法線バックラッシ     | BL                 | mm  | 0.0000                          |  |  |  |
| 正面かみ合い率        | εα                 | mm  | 1.0861                          |  |  |  |
| 重なりかみ合い率       | εβ                 | mm  | 1.4016                          |  |  |  |
| 総合かみ合い率        | $\epsilon \gamma$  | mm  | 1.7731                          |  |  |  |
| ツースアングル        | ta                 | min | 153.2387 188.8328               |  |  |  |
| 素材の角度          | $\theta \times$    | deg | 87 * 43 '36.3 " 85 * 36 ' 0.2 " |  |  |  |
| 素材の角度          | θy                 | deg | 70 * 1 , 0.8 " 19 * 58 , 59.2 " |  |  |  |
| JL             | _                  | _   |                                 |  |  |  |

図2.6 寸法結果2

## 2.5 精度

図2.7に、かさ歯車の精度(JIS B 1704:1978)を示します.

| 🎦 かさ歯車精度 JIS B 1 | - • 💌  |          |                |      |
|------------------|--------|----------|----------------|------|
| 項目               | 記号     | 単位       | Pinion         | Gear |
| 精度等級             |        |          | 2 🗸            | 3 🕶  |
| 単→ビッチ誤差(±)       | ft     | μm       | 15             | 28   |
| 隣接ビッチ誤差          | ftu    | μm       | 19             | 36   |
| 累積ビッチ誤差(±)       | Ft     | μm       | 59             | 110  |
| 歯溝のふれ            | fr     | μm       | 32             | 67   |
|                  | < 1 La | I all la | - <b>I</b> • ( |      |

図2.7 かさ歯車精度(JIS B 1704)

#### 2.6 組図

図2.8~2.11のように組立距離やボス径を設定し作図することが できます.作図機能として拡大,距離計測などがあり,図2.8で面 取り加工を「する」にすると小端部に面取りを与えた形状 (図2.9)とすることができます.図2.10に軸角60°を,図2.11に 軸角160°の組図例を示します.

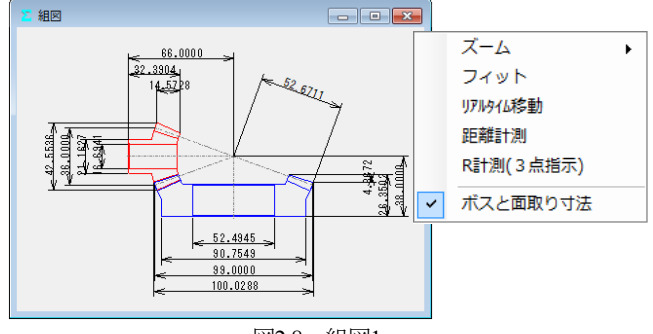

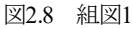

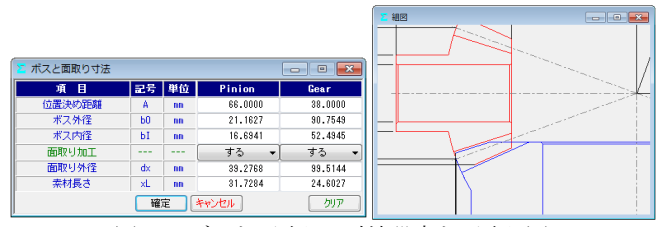

図2.9 ボスと面取りの寸法設定と面取り図

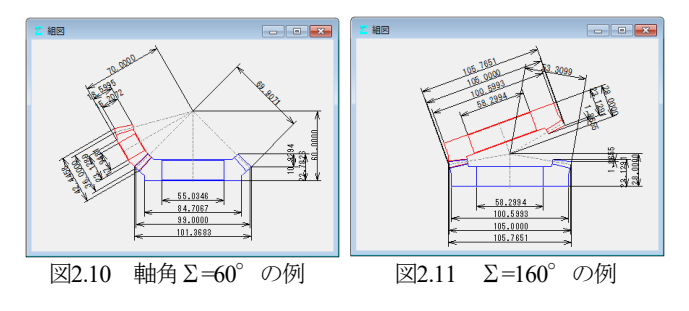

#### 2.7 かさ歯車の歯形

involute Σ iii(bevel gear design)で生成する歯形は,図2.12に示す **球面インボリュート**であり,歯元は**球面トロコイド**曲線です.そ のため,デファレンシャルベベルギヤなどの歯数の少ない歯車で あっても正しいかみ合いを示します.

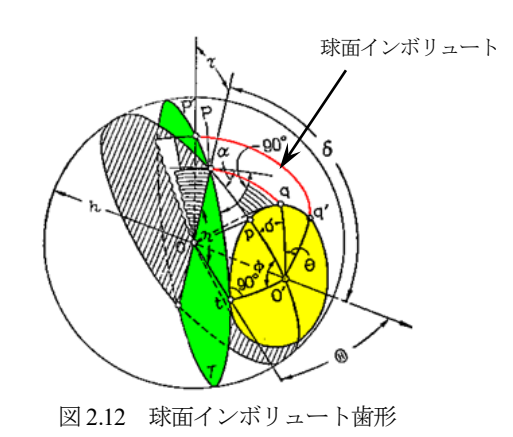

歯形計算条件を図2.13に示します.また,まがりばかさ歯車の 歯すじ(図2.14)は、「円弧」、「インボリュート」、「エピトロコイ ド(図2.15)」、「**等リード**」を選択することができます.歯すじ

AMTEC www.amtecinc.co.jp

を「等リード」とすることで金型から一定のリードで抜くことも 可能ですし、大形歯車でも組み立てが容易です。

| 🚬 歯形計算諸元    |                    |                     | - • •   |
|-------------|--------------------|---------------------|---------|
| <b>歯形項目</b> | 記号                 | Pinion              | Gear    |
| フィレット分割数    | vuf                | 30                  | 30      |
| インボリュート分割数  | vui                | 50                  | 50      |
| 歯先R分割数      | vur                | 15                  | 15      |
| 歯先円分割数      | vut                | 10                  | 10      |
| 歯すじ分割数      | hul                | 18                  | 18      |
| 歯すじ曲線の種類    |                    | H                   | रेव 🗸 👻 |
| H           |                    | त्व                 |         |
|             | インホリ<br>エビトロ<br>等り | /2/<br>73-//<br>-// |         |

図2.13 歯形計算諸元

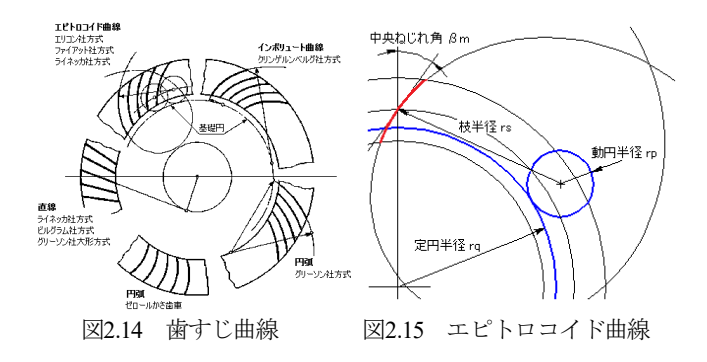

# 2.8 かみ合い図

正面歯形の作図機能として拡大,距離計測などがあり,外端, 中央,内端部の歯形を表示します.

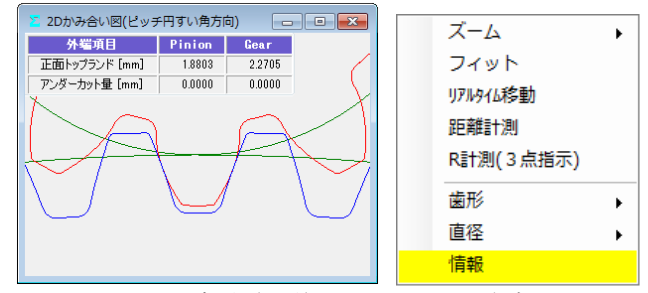

図2.16 歯形(外端), ピッチ円すい角方向

# 2.9 歯形レンダリング

歯形レンダリングを図2.17に示します. コントロールフォーム で歯車の表示角度を変更でき、図の大きさを変えることもできま す. また、歯面接触を確認するため角度変換した状態を図2.18に 示します. ここでは、ピニオンを「水平」、「垂直」に移動するこ とができますので誤差を与えたときのかみ合い接触線を容易に把 握することができます.

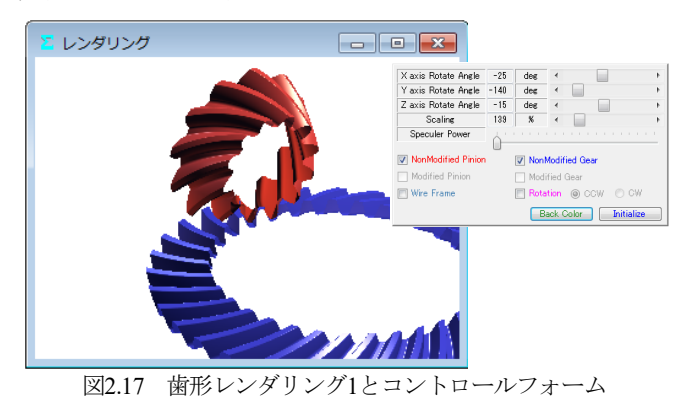

レンダリング 接触線 Pinion Vertical Modification 0 µm ∢ Pinion Horizontal Modification 0 µm ∢ Pinion Rotate Modification Angle 5 μdeg Initialize

歯形レンダリング2 (無修整歯形の例) 図2.18

# 2.10 歯形・歯すじ修整(オプション)

歯形修整、歯すじ修整をする場合、図2.19~2.23に示すように修 整を与えることができます.図2.21では修整する指定点数(最大= 50) を入力することができ、図2.22のように円弧パターンで入力 することもできます.

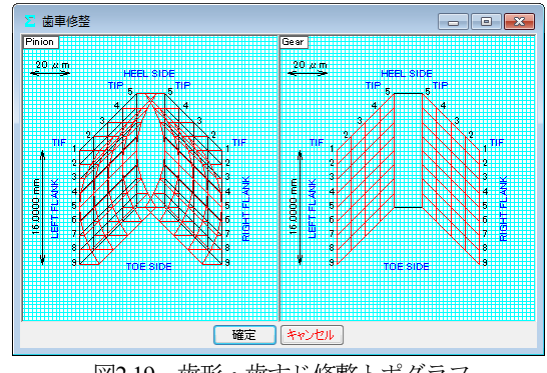

歯形・歯すじ修整トポグラフ 図2.19

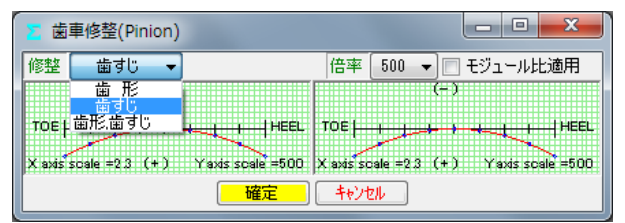

図2.20 歯すじ修整の例

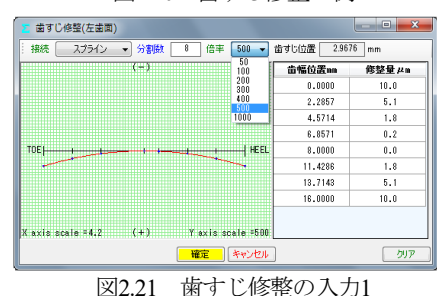

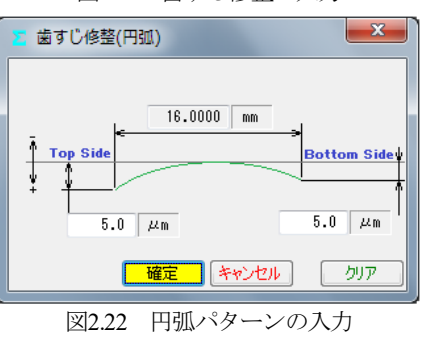

歯形1本,歯すじ1本の修整の例を図2.23に示します.

| ➤ 歯車修整(Pinion)                            |                  |                         | - • ×                                         |
|-------------------------------------------|------------------|-------------------------|-----------------------------------------------|
| 修整 歯形歯すじ 👻                                | 歯形分割数 [1·        | ▼ 倍率 500 ▼ 🔳            | モジュール比適用                                      |
| (-)                                       |                  | (- :                    |                                               |
| TIP   + + + + + + + + + + + + + + + + + + | <b></b> ∤™F      | TIP                     | <b>,_,,,,,,,</b> ,,,,,,,,,,,,,,,,,,,,,,,,,,,, |
| X axis scale =102(+)                      | Yaxis scale =500 | X axis scale =10.2 (+ ) | Yaxis scale =500                              |
| (-)                                       |                  | (-)                     |                                               |
| TOE                                       | ++++++++HEEL     | TOE                     |                                               |
| X axis scale =2.3 (+)                     | Yaxis scale =500 | X axis scale =2.3 (+)   | Yaxis scale =500                              |
|                                           | 確定               | キャンセル                   | トポグラフ                                         |

図2.23 歯形・歯すじ修整の入力

歯形断面分割を5,歯すじ1としたときの修整とトポグラフの例 を図2.24に示します.トポグラフでは、歯形と歯すじの分割数を それぞれ最大50まで設定することができます.

| ➤ 菌車修整(Pinion)                                 |                                                |                                          |
|------------------------------------------------|------------------------------------------------|------------------------------------------|
| 修整 歯形:歯すじ - 歯形分割数 5                            | ▼ 倍率 500 ▼ 🔤 モジュール比通用                          |                                          |
| (-)                                            | (- )                                           |                                          |
|                                                |                                                |                                          |
| X avás scale =105 (+) Y avis scale =500        | X axis scale =105 (+) Yaxis scale =500         |                                          |
| (-)                                            | ,(−)                                           | 👔 歯車修整(Pinion)                           |
|                                                |                                                | 修整 歯形歯すじ → 歯形分割数 5 → 信率 500 → 三 モジュール比適用 |
| X axis scale =11.4 (+) Yaxis scale =500        | X axis scale =11.4 (+) Yaxis scale =500        | マ 金字柄                                    |
|                                                | · · · · · · · · · · · · · · · · · · ·          |                                          |
| 10°2 <u></u> 10°                               |                                                |                                          |
| X axis scale =12.6 (+) Yaxis scale =500<br>(-) | X axis scale =12.6 (+) Yaxis scale =500<br>(-) |                                          |
|                                                |                                                |                                          |
|                                                |                                                |                                          |
| (=)                                            | (=)                                            |                                          |
|                                                |                                                |                                          |
| X axis scale =15.9 (+) Yaxis scale =500        | X axes scale =15.9 (+) Yaxes scale =500        |                                          |
| (-)                                            | (-)                                            |                                          |
|                                                |                                                |                                          |
| X axis scale =2.3 (+) Yaxis scale =500         | X axis scale =2.3 (+) Yaxis scale =500         |                                          |
| 確定                                             | キャンセル         トポグラフ                            | 福定  キャンセル (修整グラフ)                        |
|                                                |                                                |                                          |

図2.24 歯形・歯すじ (バイアス) 修整とトポグラフの例

## 2.11 歯当たり (オプション)

歯形・歯すじ修整を与えた歯車(無修整歯形を含む)の歯当た りを表示することができます.図2.25の歯当たり設定では取り付 け誤差,接触最大クリアランス(光明丹厚さ)を設定することが できます.例として図2.19の修整を与えたときの歯当たりを 図2.26に示します.

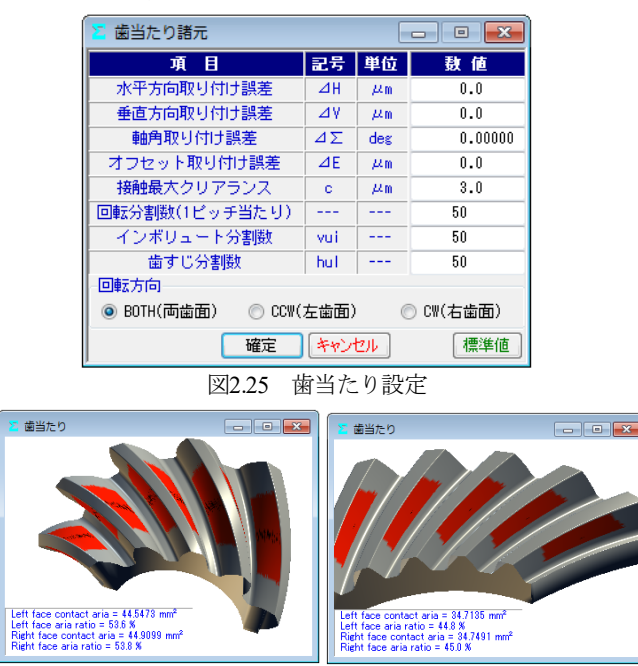

(a)ピニオン

図2.26 歯当たり

(b)ギヤ

#### 2.12 バックラッシ変化

図2.24の歯形・歯すじ修整を有する歯車のバックラッシの変化 を図2.27に示します.図2.27よりこの歯車のキックアウトは 0.2µmであることが解ります.

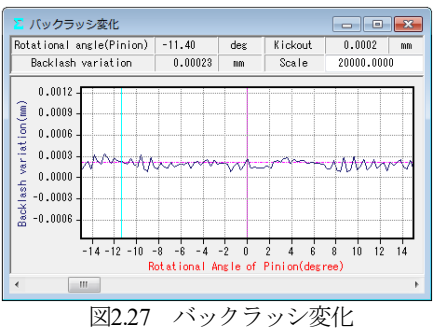

#### 2.13 ボール高さ

歯厚管理をするため歯幅の中央付近にボールを配置し、その時 のボール高さを計算(すぐばかさ歯車のみ)します. 製造時の歯 厚管理に適しています. 図 2.28 に、かさ歯車のボール高さの例を 示します.

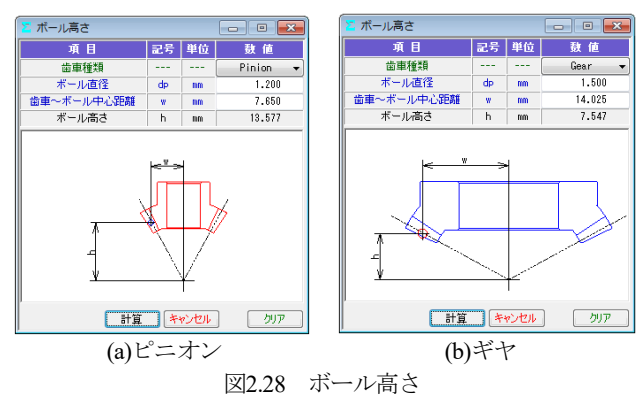

#### 2.14 歯形データ出力(オプション)

歯形・歯すじ修整を与えた歯形(無修整歯形を含む)をCADデ ータで出力することができます。図2.29で歯形ファイル条件を設 定し、図2.31のように3D-IGESファイルを出力することができます (3D-DXFも出力可能).また、かみ合い歯形の3D-IGESや図2.30 のように組図の2D-DXFファイルを出力することができます。な お、図2.30で歯形の分割数を変更することができます。 3D-IGESファイル歯形生成時、歯幅を延長して出力したい場合

は、図2.29(b)で対応可能です. CAD作図例を図2.31(b)に示します.

| 🔽 歯形ファイル出力 🛛 🔤                          | 🔼 幽形 |
|-----------------------------------------|------|
| ファイル形式 座標値補正設定                          | ファ   |
| 出力歯形 🔘 組図 💿 Pinion 🔘 Gear 🔘 Pinion×Gear | 出7   |
| O DXF 3D                                |      |
| 出力歯数 1 🔄 1 🔄                            | 3    |
| ブロック名 PINION GEAR                       |      |
| 色 ◎ 赤色 (Red) 🍦 ◎ 音巴 (Blue) 🍦            |      |
| IGES 3D                                 | 1    |
| 形式 分割型 🔹                                |      |
| 出力歯数 3 🚖 1 🚖                            |      |
|                                         |      |
|                                         |      |
| (a) 設計歯幅                                | (b   |
| 図2 20 歩形ファ                              | 110  |

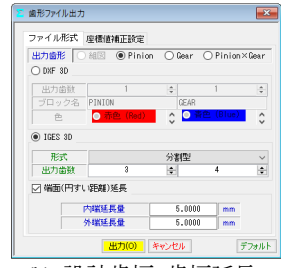

) 設計歯幅(b) 設計歯幅+歯幅延長図2.29歯形ファイルの設定

| 迄 歯形ファイル出力 📃 💌          |     |     |     |  |  |  |
|-------------------------|-----|-----|-----|--|--|--|
| ファイル形式 座標値補正設定          |     |     |     |  |  |  |
| 項目 記号 Pinion Gear       |     |     |     |  |  |  |
| フィレット分割数                | vuf | 200 | 200 |  |  |  |
| インボリュート分割数 vui 300 1000 |     |     |     |  |  |  |
| 面取り部分割数 vur 300 300     |     |     |     |  |  |  |
| 歯先円分割数                  | vut | 200 | 200 |  |  |  |
| <b>歯すじ分割数 hul 30 3</b>  |     |     |     |  |  |  |
| 出力(0) キャンセル デフォルト       |     |     |     |  |  |  |

図2.30 歯形ファイルの設定(分割数)

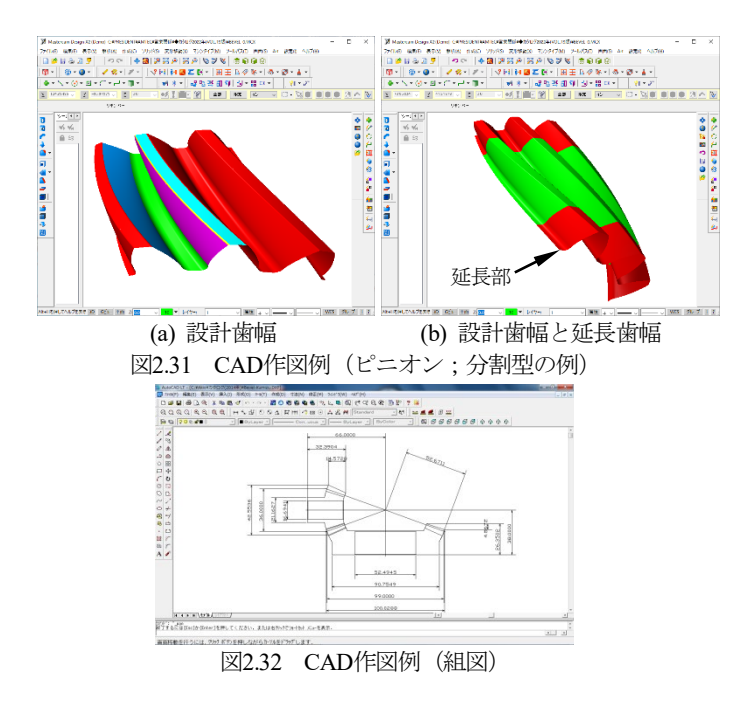

# 2.15 伝達誤差解析 (オプション)

図2.19の歯形で無負荷における回転伝達誤差解析を行った例を 以下に示します. 取り付け誤差を図2.33のように与え、ピニオン のピッチ誤差(歯番号6のみ)として5µmを与えています.

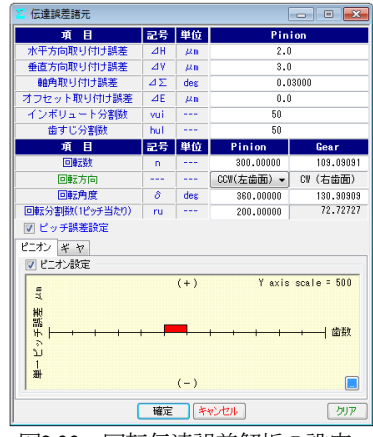

図2.33 回転伝達誤差解析の設定

伝達誤差、ワウ・フラッタ、フーリエ解析の計算結果を図2.34 ~2.36に示します. 図2.35のワウ・フラッタではこのグラフ波形を 音で確認することができます(グラフ右上の Sound **>**). ピッチ誤差の設定は図2.37および図2.38に示すように最大値で

入力することも歯の誤差を個々に入力することもできます.

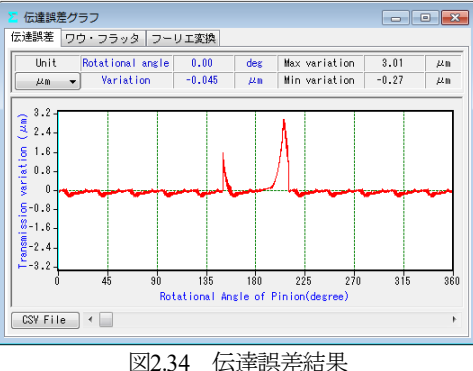

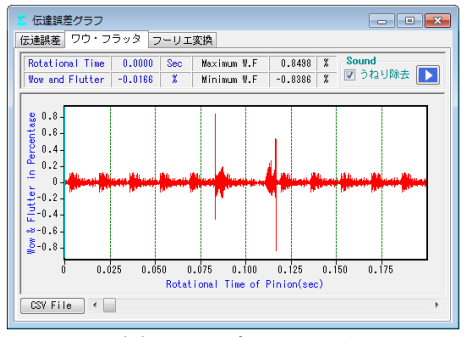

図2.35 ワウ・フラッタ

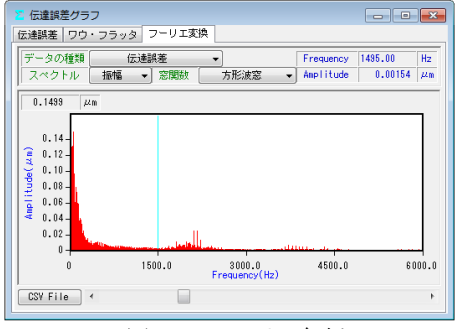

図2.36 フーリエ解析

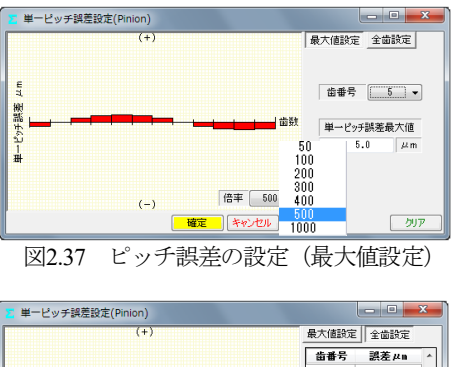

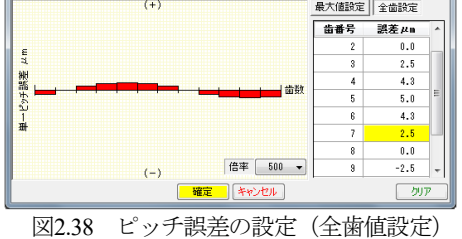

2.16 歯形測定データ出力(オプション)

Carl Zeiss 三次元測定機と大阪精密機械測定機の2種類の測定デ ータ出力機能があります.

(1)三次元測定機(Carl Zeiss) 用測定データ出力の概要

図 2.39 に測定データの設定画面を示します。歯形分割数と歯面 の測定逃げ量および測定基準距離を設定することにより測定点座 標と法線ベクトルをファイルに出力します.

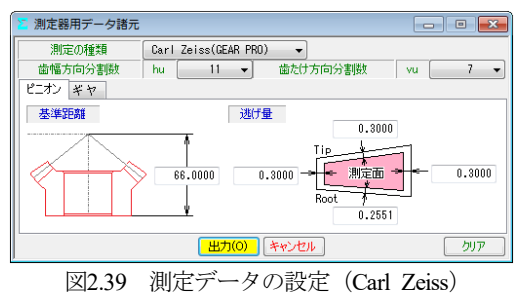

## (2)大阪精密機械測定機の測定データ出力の概要

図2.40の測定データの設定をすることにより測定ノミナルデー タをファイルに出力します.「測定機(HyB-35・65)は、測定歯面を 「点」ではなく「線」で測定するため精密な測定をすることがで きます.3 次元測定機のような格子点ではなく、線で歯のエッジ まで測定することにより、騒音や振動の原因となる微妙な形状誤 差をキャッチし、歯車の精度を追求します.」(大阪精密機械㈱様 カタログより転載)

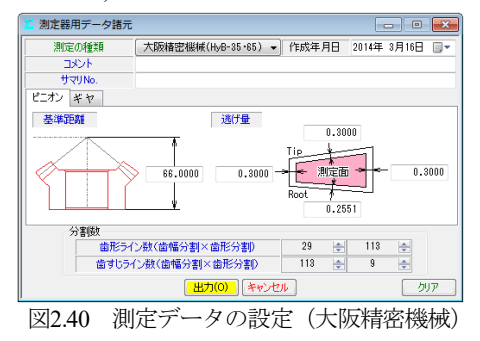

#### 2.17 測定例1

involuteΣiii(bevel gear design)で,かさ歯車測定用の歯形データと 測定ベクトルを出力して Carl Zeiss 社の3次元測定機のベベルギ ヤ測定用ソフトウェア(*GearPro-Bevel*<sup>1</sup>)で読み込み,表示した例を 図 2.41~2.43 に示します.

\*1): 「*GearPro*は, ドイツ・カール ツァイス社(Carl Zeiss IMT GmbH)の製品です.」

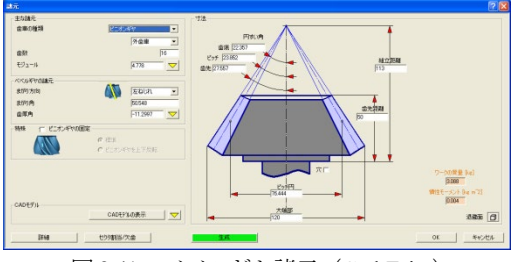

図 2.41 ベベルギヤ諸元 (Carl Zeiss)

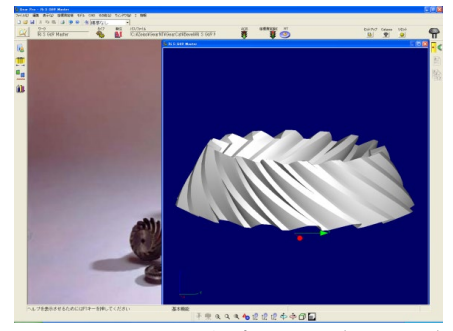

図 2.42 ベベルギヤ測定用画面 (Carl Zeiss)

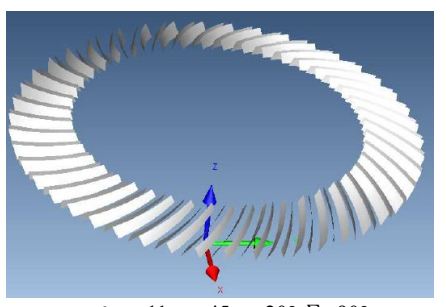

*m*6,*z*<sub>1</sub>=11,*z*<sub>2</sub>=45,*α*=20°,Σ=90° 図 2.43 歯形測定点およびベクトルデータ(Carl Zeiss)

# 2.18 測定例 2

involuteΣiii(bevel gear design)でベベルギヤ測定用の歯形データ と法線ベクトルを出力して大阪精密機械測定機(HyB-35・65)で測 定した例を図 2.44 に示します.

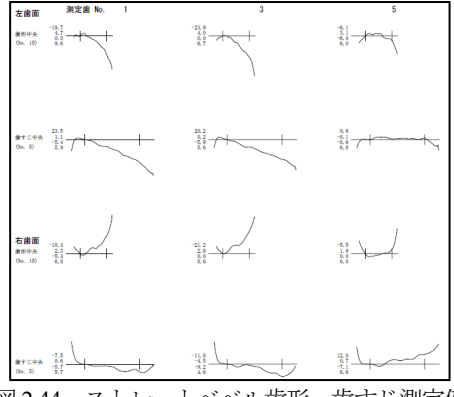

図2.44 ストレートベベル歯形・歯すじ測定例

#### 2.19 歯車強度計算 (JGMA)

JGMA 403-01:1976(曲げ), 404-01:1977(面圧)に基いて計算します. (1)動力設定:トルク設定(MN・m, kN・m, N・m, N・cm, N・mm, kgf・ m, kgf・cm, gf・cm)と回転速度, クラウニングの有無などの設定画 面を図 2.45 に示します.

| ▶ 強度諸元 [JGMA 403-01,JGMA404-01]   |                      |            |           |           |  |  |  |
|-----------------------------------|----------------------|------------|-----------|-----------|--|--|--|
| 動力 材料 係数                          |                      |            |           |           |  |  |  |
| トルク入力方式 トルク,回転数入力基準               |                      |            |           |           |  |  |  |
| ● トルク→動力 ─ 動力→トルク ● Pinion ─ Gear |                      |            |           |           |  |  |  |
| 項目                                | 項目 記号 単位 Pinion Gear |            |           |           |  |  |  |
| 伝達動力                              | P                    | <b>k</b> ₩ | ]         | 2.6179    |  |  |  |
| 呼びトルク                             | T                    | N•m 👻      | 25.0000   | 68.7500 📃 |  |  |  |
| 回転速度                              | n                    | min-1      | 1000.0000 | 363.6364  |  |  |  |
| 寿命繰り返し回数                          | L                    |            | 1000000 🗸 |           |  |  |  |
| 呼び接線力                             | Ft                   | N          | 163       | 7.6201    |  |  |  |
| 周 速                               | v                    | m/s        | 1.8848    |           |  |  |  |
| 歯面粗さ                              | Rnax                 | μn         | 3.00      | 8.00      |  |  |  |
| 歯車精度JIS B 1704                    |                      |            | 2 -       | · [ 3 •]  |  |  |  |
| クラウエング                            | クラウニング 有り 🔹          |            |           |           |  |  |  |
| <u>確定</u> キャンセル りリア               |                      |            |           |           |  |  |  |
| 図2.45 動力設定                        |                      |            |           |           |  |  |  |

(2)材料設定:図2.46の材料設定で許容応力等を設定します.材料の選択は、図2.47の中から硬度を参考にして材料の許容応力値を決定します.また、材料記号、材料の許容応力値(*o*Flim, *o*Hlim)および硬度は、任意に入力することができます.

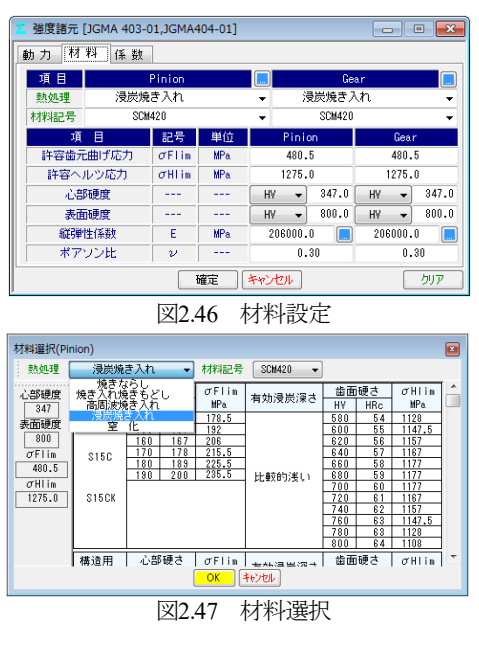

AMTEC www.amtecinc.co.jp

(3)係数設定:強度計算の係数設定画面を図2.48に示します.係数 は補助フォームを表示しますのでその中から選択することも,直 接入力することもできます.強度計算結果を図2.49に示します.

| ≚ 強度諸元 [JGMA 403-01,JGM | 4404-01] |          |                        |                       |              |
|-------------------------|----------|----------|------------------------|-----------------------|--------------|
| 動力 材料 係数                |          |          | 進すじ荷重分布係款 KM           |                       |              |
| 曲げ項目                    | 記号       | 敾 値      |                        | 1.2 1.05<br>1.4 1.6   | 1.5          |
| 工具直径影響係数                | Yc       | 1.0000   | 1000000 MEE 200        | 1.00 1.70             | 1.0          |
| 歯すじ荷重分布係数               | KM       | 1.2000   |                        |                       |              |
| 過負荷係数                   | Ко       | 1.0000   |                        |                       |              |
| 信頼度係数                   | KR       | 1.2000   |                        |                       |              |
| 歯面項目                    | 記号       | 数 値      | AGE/CR VA              |                       | ×            |
| 材料定数係数(√ MPa)           | ZM       | 189.8120 | JEPENDERK NO           |                       |              |
| 澗滑油係数                   | ZL       | 1.0000   | 原動報酬からの演撃均一            | 機動機能的からの<br>負荷 中程度の衝撃 | 商業<br>はずしい簡整 |
| 粗さ係数                    | ZR       | 0.8393   | 均一負荷<br>(電動機、タービン及び 1. | 1.25                  | 1.75         |
| 濫得速度係数                  | Zv       | 0.9643   | 油圧モータなど)<br>郵度の論整      |                       |              |
| 寸法係数                    | KHX      | 1.0000   | (多気間接関) 1.             | 26 1.5                | 2.0          |
| 歯すじ荷重分布係数               | KH /S    | 1.3000   | (単気防樹巣) 1.             | 5 1.75                | 2.25         |
| 信頼度係数                   | CR       | 1.1500   | <b>111</b>             | 用 [ キャンセル ]           |              |
|                         | 確定       | F#>ZZI   | 0U7                    |                       |              |

図2.48 強度計算の係数設定

| 強度計算結果 [JGMA 403-01,JGMA 404-01]     国      ビ     ビ     ビ     ビ     ビ     ビ     ビ     ビ     ビ     ビ     ビ     ビ     ビ     ビ     ビ     ビ     ビ     ビ     ビ     ビ     ジ     ジ |       |     |           |           |  |  |
|----------------------------------------------------------------------------------------------------|-------|-----|-----------|-----------|--|--|
| 項目(曲げ)                                                                                                    | 記号    | 単位  | Pinion    | Gear      |  |  |
| 許容曲げ応力                                                                                                    | σFlim | MPa | 480.5000  | 480.5000  |  |  |
| 歯形係数                                                                                                    | YF    |     | 2.2539    | 2.2169    |  |  |
| 荷重分配係数                                                                                                    | Yε    |     | 0         | .8266     |  |  |
| ねじれ角係数                                                                                                    | Yβ    |     | 0         | .7500     |  |  |
| 寿命係数                                                                                                    | KL    |     | 1.0000    | 1.0000    |  |  |
| 寸法係数                                                                                                    | KFx   |     | 1.0000    | 1.0000    |  |  |
| 動荷重係数                                                                                                    | Kv    |     | 1         | .0885     |  |  |
| 呼び円周力                                                                                                    | Ft    | N   | 1637      | .6201     |  |  |
| 許容円周力                                                                                                    | Ftlim | N   | 6218.9695 | 6322.6838 |  |  |
| 歯元曲げ応力                                                                                                    | σF    | MPa | 126.5284  | 124.4529  |  |  |
| 曲げ強さ                                                                                                    | Sft   |     | 3.7976    | 3.8609    |  |  |
| 項目(面圧)                                                                                                    | 記号    | 単位  | Pinion    | Gear      |  |  |
| 許容ヘルツ応力                                                                                                    | σHlim | MPa | 1275.0000 | 1275.0000 |  |  |
| 領域係数                                                                                                    | ZH    |     | 2         | .1307     |  |  |
| 寿命係数                                                                                                    | KHL   |     | 1.0000    | 1.0000    |  |  |
| かみ合い率係数                                                                                                    | Zε    |     | 0         | .9092     |  |  |
| 硬さ比係数                                                                                                    | ZW    |     | 1.0000    | 1.0000    |  |  |
| 動荷重係数                                                                                                    | Kv    |     | 1.0885    |           |  |  |
| 呼び円周力                                                                                                    | Fc    | N   | 1637.6201 |           |  |  |
| 許容円周力                                                                                                    | Folim | N   | 1932.1895 | 1932.1895 |  |  |
| ヘルツ応力                                                                                                    | σH    | MPa | 1173.7941 | 1173.7941 |  |  |
| 歯面強さ                                                                                                    | Sfc   |     | 1.1799    | 1.1799    |  |  |

図2.49 強度計算結果

# 2.20 歯車強度計算(AGMA)(オプション)

AGMA 2003-B97:1997 に基いて計算します. 図 2.2 のプロパティ で強度計算「AGMA 2003-B97」を選択します. ここでは, 図 2.51 の歯車についての強度計算例を図 2.52~2.56 に示します.

| 🖕 寸法諸元 📃 🗖 💌 🗾 🔼 |     |     |            |           |  |
|------------------|-----|-----|------------|-----------|--|
| 項目               | 記号  | 単位  | Pinion     | Gear      |  |
| かさ歯車種類           |     |     | まがりば       | かさ歯車 👻    |  |
| 寸法分類             |     |     | AGMA       | 209.04 👻  |  |
| 歯たけ傾斜            |     |     | 標準         | テーパ・・     |  |
| 外端正面モジュール        | mt  | mm  | 15         | .00000    |  |
| 歯 数              | z   |     | 15         | 42        |  |
| 歯直角圧力角           | αn  | deg | 20         | .00000 *  |  |
| 中央ねじれ角           | βm  | des | 35 * 0     | 0.0 ″ 🔄   |  |
| ねじれ方向            |     |     | 左ねじれ 👻     | 右ねじれ      |  |
| 軸角               | Σ   | deg | 90 * 0     | 0.0 ″ 📃   |  |
| 歯幅               | b   | mm  | 100        | .0000     |  |
| 外端基準円直径          | d   | mm  | 225.0000   | 630.0000  |  |
| ビッチ円すい角          | δ   | deg | 19.65382   | 70.34618  |  |
| 外端歯先R            | ra  | mm  | 1.5000     | 1.5000    |  |
| カッタ刃先R           | ro  | mm  | 4.0000     | 4.0000    |  |
| カッタ半径            | rc  | mm  | 228.600    | (9.000) 🗸 |  |
| 歯たけ設定基準          |     |     | 中央歯が       | とけ基準 🔻    |  |
| 中央全歯たけ           | hn  | mm  | 23         | .5137     |  |
| 中央有効歯たけ          | hem | mm  | 20         | .9011     |  |
| 中央歯末のたけ          | ham | mm  | 14.6446    | 6.2565    |  |
| 中央歯元のたけ          | hfm | mm  | 8.8691     | 17.2573   |  |
| 歯厚設定基準           |     |     | 中央歯直角F     | 9弧歯厚基準 ▼  |  |
| 中央歯直角円弧歯厚        | Sn  | mm  | 19.4687    | 13.3626   |  |
| 円すい角設定基準         |     |     | 中央初        | 5進 ▼      |  |
| 歯先円すい角           | δa  | deg | 23.12519   | 72.13184  |  |
| 歯底円すい角           | δf  | deg | 17.86816 🛄 | 66.87481  |  |
|                  | 曜   | Ē   | キャンセル      | クリア       |  |
|                  |     |     |            |           |  |

図 2.50 寸法諸元

| ▲ 雅度諸元 [ANSI/AGMA 2003-B97] |       |       |              |              |  |
|-----------------------------|-------|-------|--------------|--------------|--|
| 諸元 材料                       |       |       |              |              |  |
| 項目                          | 記号    | 単位    | Pinion       | Gear         |  |
| 定格伝達動力                      | Р     | k₩ 🕶  | 1000         | .0000 📃      |  |
| 呼びトルク                       | T1,2  | N•m → | 7958.1000    | 22282.6815   |  |
| 回転速度                        | n1,2  | min-1 | 1200.0000    | 428.5714     |  |
| 過負荷回数(1分当たり)                |       | min-1 | 1            | 1            |  |
| 呼び接線力                       | Ft    | N     | 83173        | .7963        |  |
| 周 速                         | vet   | m/s   | 14           | .1361        |  |
| 回転方向                        |       |       | 正転 🗸         |              |  |
| 寿命繰り返し数                     | nL    |       | 10000000     |              |  |
| 歯車の使用状況                     |       |       | 一般 •         |              |  |
| 荷重分布修正値                     | Kmb   |       | 1.0 (共に両端支持) |              |  |
| 過負荷係数                       | KA    |       | 1            | .000         |  |
| 歯面安全率                       | SH    |       | 1            | .000         |  |
| 曲げ安全率                       | SF    |       | 1            | .000         |  |
| <b>歯面信頼度係数</b>              | ZZ    |       | 1            | .000         |  |
| 曲げ信頼度係数                     | Yz    |       | 1            | .000         |  |
| 温度係数                        | Kθ    |       | 1            | .000         |  |
| 評価歯幅                        | b     | toto  | 100.0000     |              |  |
| 歯面粗さ                        | Ra1,2 | μm    | 6.00 6.00    |              |  |
| AGMA特度等級                    |       |       | 9 (JIS= 3) 👻 | 9 (JIS= 3) 🔻 |  |
| クラウニング                      |       |       | 有            | <b>।</b>     |  |
| 確定 キャンセル クリア                |       |       |              |              |  |

図 2.51 強度諸元

| 🚬 強度結果 [ANSI/AG                       | SMA 200 |     |          |          |  |
|---------------------------------------|---------|-----|----------|----------|--|
| 項目                                    | 記号      | 単位  | 数値       |          |  |
| 歯数比                                   | mG      |     | 2        | .800     |  |
| 周 速                                   | vet     | m/s | 14       | .136     |  |
| 動荷重係数                                 | Κv      |     | 1        | .315     |  |
| 荷重分配係数                                | KHβ     |     | 1        | .056     |  |
| 歯 面 曲げ(Pinion 凹)   曲げ(Pinion 凸)   寿 命 |         |     |          |          |  |
| 項目                                    | 記号      | 単位  | Pinion   | Gear     |  |
| 寸法係数                                  | Zx      |     | 0.930    |          |  |
| 歯すじ修正係数                               | Zxc     |     | 1.500    |          |  |
| 幾何係数                                  | ZI      |     | 0        | .112     |  |
| 応力繰り返し係数                              | ZNT     |     | 1.320    | 1.404    |  |
| 硬さ比係数                                 | ZW      |     | 1.000    |          |  |
| 歯面応力                                  | σH      | MPa | 1403     | .436     |  |
| 許容接触応力                                | σHP     | MPa | 1821.096 | 1937.545 |  |
| 許容伝達動力(単位)                            | Pazu    | k₩  | 1683.711 | 1905.923 |  |
| 許容伝達動力                                | Paz     | k₩  | 1683.711 | 1905.923 |  |
| 歯面強さの余裕率                              | SFc     |     | 1.684    | 1.906    |  |
|                                       |         |     |          | 幾何係数 I   |  |

図 2.52 強度計算結果(面圧)

| ≥ 強度結果 [ANSI/AC                   | - • • |     |          |          |  |  |
|-----------------------------------|-------|-----|----------|----------|--|--|
| 項目                                | 記号    | 単位  | 数 値      |          |  |  |
| 歯数比                               | mG    |     |          | 2.800    |  |  |
| 周 速                               | vet   | m/s | 1        | 4.136    |  |  |
| 動荷重係数                             | Κv    |     |          | 1.315    |  |  |
| 荷重分配係数                            | KH /3 |     |          | 1.056    |  |  |
| 歯 面 曲げ(Pinion 凹) 曲げ(Pinion 凸) 寿 命 |       |     |          |          |  |  |
| 項目                                | 記号    | 単位  | Pinion   | Gear     |  |  |
| 寸法係数                              | YX    |     | 0.613    |          |  |  |
| 歯すじ曲線係数                           | Yβ    |     | 1.061    |          |  |  |
| 応力繰り返し係数                          | YNT   |     | 1.018    | 1.036    |  |  |
| 幾何係数                              | ۲J    |     | 0.254    | 0.287    |  |  |
| 曲げ応力                              | σF    | MPa | 148.938  | 131.841  |  |  |
| 許容曲げ応力                            | σFP   | MPa | 386.705  | 393.857  |  |  |
| 許容伝達動力(単位)                        | Payu  | k₩  | 2596.331 | 2987.272 |  |  |
| 許容伝達動力                            | Pay   | k₩  | 2596.331 | 2987.272 |  |  |
| 曲げ強さの余裕率                          | SFt   |     | 2.596    | 2.987    |  |  |
|                                   |       |     |          | 幾何係数 J   |  |  |

図 2.53 強度計算結果(曲げ:ピニオン凹)

| ≥ 強度結果 [ANSI/AC | GMA 200                           | 3-B97] | - • •     |           |  |  |
|-----------------|-----------------------------------|--------|-----------|-----------|--|--|
| 項目              | 記号                                | 単位     | 数値        |           |  |  |
| 歯数比             | mG                                |        | 2.        | .800      |  |  |
| 周 速             | vet                               | m/s    | 14.       | . 136     |  |  |
| 動荷重係数           | Κv                                |        | 1.        | .315      |  |  |
| 荷重分配係数          | KH /3                             |        | 1.056     |           |  |  |
| 歯 面 曲げ(Pinion   | 歯 面 曲げ(Pinion 凹) 曲げ(Pinion 凸) 寿 命 |        |           |           |  |  |
| 項目(歯面強さ)        | 記号                                | 単位     | Pinion    | Gear      |  |  |
| 予想寿命係数          | CL                                |        | 1.017     | 1.017     |  |  |
| 予想寿命負荷回数        | N                                 | cycs   | 7.575E+08 | 7.575E+08 |  |  |
| 予想寿命時間          | L                                 | hrs    | 1.052E+04 | 2.946E+04 |  |  |
| 項目(曲げ強さ)        | 記号                                | 単位     | Pinion    | Gear      |  |  |
| 予想寿命係数          | KL                                |        | 0.392     | 0.453     |  |  |
| 予想寿命負荷回数        | N                                 | cycs   | 1.903E+30 | 5.319E+26 |  |  |
| 予想寿命時間          | L                                 | hrs    | 2.643E+25 | 2.068E+22 |  |  |

図 2.54 寿命計算結果

| 🚡 Geometry factor [ANSI/AGMA 2003-B97]           |           |           |                       |          |  |
|--------------------------------------------------|-----------|-----------|-----------------------|----------|--|
| Geometry factor I Geometry factor J (Pinion Cond | cave) Geo | metry fac | stor J (Pinion Conve> | 0        |  |
| Item                                             | Symbol    | Unit      | Pinion                | Gear     |  |
| Geometry factor for Pitting resistance           | ZI        |           | 0                     | .112     |  |
| Mean cone distance                               | Rm        | mm        | 284                   | . 487    |  |
| Addendum angle                                   | θα1,2     | deg       | 3.471                 | 1.786    |  |
| Mean addendum                                    | ham1,2    | mm        | 14.645                | 6.257    |  |
| Location constant                                | k'        |           | 0                     | . 139    |  |
| Mean transverse diametral pitch                  | Pm        | mm        | 0                     | .078     |  |
| Outer transverse circular pitch                  | Pe        | mm        | 47                    | . 124    |  |
| Mean normal base pitch                           | Pmbn      | mm        | 30                    | .851     |  |
| Mean normal circular pitch                       | Pmn       | mm        | 32                    | .831     |  |
| Mean transverse pitch radius                     | rmpt1,2   | mm        | 101.602               | 796.562  |  |
| Mean normal pitch radius                         | rmpn 1,2  | mm        | 151.417               | 1187.109 |  |
| Mean normal base radius                          | rmbn 1,2  | mm        | 142.285               | 1115.518 |  |
| Mean normal outside radius                       | rmne 1,2  | mm        | 166.062               | 1193.366 |  |
| Length of mean normal addendum action            | €an1,2    |           | 33.835                | 17.944   |  |
| Length of action in mean normal section          | gan       |           | 51.780                |          |  |
| Transverse contact ratio                         | εα        |           | 1.191                 |          |  |
| Intermediate variable                            | Kz        |           | 0                     | .363     |  |
| Face contact ratio                               | εβ        |           | 1                     | .764     |  |
| Modified contact ratio                           | 60        |           | 2                     | .128     |  |
| Mean base spiral angle                           | βmb       | deg       | 82                    | .615     |  |
| Length of action within the contact ellipse      | gη        | mm        | 65                    | .228     |  |
| Mean normal profile radius of curvature at pitch | ρm1,2     | mm        | 48.979                | 383.992  |  |
| Assumed locations of critical point on tooth for | уI        |           | -0                    | .408     |  |
|                                                  | εηI       | mm        | 65                    | .223     |  |
| Distance along path of action in mean normal se  | gyo       |           | 13                    | .705     |  |
| Profile radius of curvature at point fI          | P 1.2     | mm        | 62.684                | 370.287  |  |
| Relative radius of profile curvature             | ₽ yo      | mm        | 53                    | .609     |  |
| Length of the line of contact                    | gc        | mm        | 66.860                |          |  |
| Inertia factor                                   | Zi        |           | 1                     | .000     |  |
|                                                  | ε'nΙ      | mm        | 66                    | .698     |  |
| Load sharing ratio                               | εNI       |           | 0                     | .935     |  |

# 図 2.55 幾何係数 (I)

| Geometry factor 1 (Geometry factor 3 (Pinion Concave) Geometry factor 3 (Pinion Convex) |          |      |        |        |  |  |
|-----------------------------------------------------------------------------------------|----------|------|--------|--------|--|--|
| Item                                                                                    | Symbol   | Unit | Pinion | Gear   |  |  |
| Geometry factor for bending                                                             | YJ1,2    |      | 0.254  | 0.287  |  |  |
| Mean dedendum                                                                           | hfm1,2   | mm   | 8.869  | 17.257 |  |  |
| Assumed locations of critical point on tooth for                                        | уJ       |      | 0      | .000   |  |  |
| Length of action within the contact ellipse                                             | e n      | mm   | 65     | .228   |  |  |
| Determination of point of load application for max                                      | y3       |      | 31.832 | 19.947 |  |  |
| Distance from mean section to center of pressure                                        | go"      | mm   | 7.822  | 7.822  |  |  |
| Sum of gear and pinion mean normal pitch radii                                          | Σrmpn    | mm   | 1338   | .526   |  |  |
| Normal pressure angles at point of load applicati                                       | αL1,2    | deg  | 24.777 | 19.368 |  |  |
| One half of angles subtended by normal circular                                         | ζh1,2    | deg  | 2.868  | 0.403  |  |  |
| Normal pressure angles at point of load applicati                                       | ∞h1,2    | deg  | 21.909 | 18.964 |  |  |
| Distances from pitch circle to point of load appli                                      | ⊿ryo1,2  | mm   | 1.945  | -7.568 |  |  |
| Tool or cutter tip edge radii used to produce                                           | P ao 1,2 | mm   | 4.000  | 4.000  |  |  |
| Tooth fillet radii in mean section at the tooth root                                    | rmf 1,2  | mm   | 4.152  | 4.146  |  |  |
| Tooth strength factor                                                                   | XN 1,2   |      | 14.185 | 18.449 |  |  |
| Tooth form factors excluding stress concentra                                           | Y1.2     |      | 0.754  | 0.992  |  |  |
| Stress concentration and stress correction factor                                       | Yf 1,2   |      | 2.114  | 2.326  |  |  |
| Empirical constant used in stress correction for                                        | Н        |      | 0.180  |        |  |  |
| Empirical exponent used in stress correction for                                        | L        |      | 0.     | . 150  |  |  |
| Empirical exponent used in stress correction for                                        | М        |      | 0      | . 450  |  |  |
| Tooth form factors for gear and pinion                                                  | YP,YG    | mm   | 0.356  | 0.426  |  |  |
|                                                                                         | e'η J    |      | 66     | .679   |  |  |
| Load sharing ratio                                                                      | εNJ      |      | 0.936  |        |  |  |
| Inertia factor                                                                          | Yi       |      | 1.     | .000   |  |  |
| Projected length of instantaneous line of contact                                       | εK       | mm   | 56     | .322   |  |  |
| Toe increments of face width (effective)                                                | ⊿b'i1,2  | mm   | 36.210 | 36.210 |  |  |
| Toe increments of face width                                                            | ⊿bi1,2   | mm   | 36.210 | 36.210 |  |  |
| Heal increments of face width (effective)                                               | ⊿b'e1,2  | mm   | 17.111 | 17.111 |  |  |
| Heal increments of face width                                                           | ⊿be1,2   | mm   | 17.111 | 17.111 |  |  |
| Effective face width                                                                    | b'1.2    | mm   | 74.900 | 72.747 |  |  |

図 2.56 幾何係数(J:ピニオン凹)

動力とトルクの関係を計算する補助機能画面を図2.57に示します.

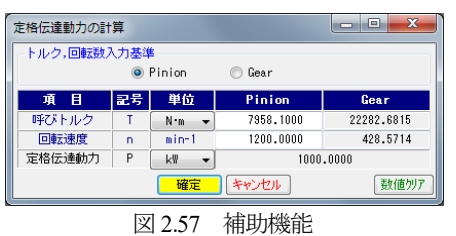

## 2.21 歯車強度計算(樹脂歯車)

樹脂歯車の曲げ強さは Lewis の式,歯面強さは Hertz の式で計算します.図 2.2 のプロパティで「樹脂」を選択します.ここでは,図 2.58 のすぐばかさ歯車についての強度計算例を図 2.59 および図 2.60 に示します.

樹脂材料の許容応力値は,温度,寿命を考慮した樹脂材料の実験値を使用しています. 適応材料は,M90,KT20,GH25,ナイロンです.これ以外の材料は,M90比率係数(共通物性値との比)で計算することができます.

| 🎦 寸法諸元    |     |     |            | - • •      |  |
|-----------|-----|-----|------------|------------|--|
| 項目        | 記号  | 単位  | Pinion     | Gear       |  |
| かさ歯車種類    |     |     | すぐばか       | •を歯車 ▼     |  |
| 寸法分類      |     |     | AGMA :     | 208.03 👻   |  |
| 歯たけ傾斜     |     |     |            | +          |  |
| 外端正面モジュール | mt  | mm  | 1.         | .00000     |  |
| 歯 数       | z   |     | 18         | 33         |  |
| 歯直角圧力角    | αn  | deg | 20.        | .00000 *   |  |
| 中央ねじれ角    | βm  | deg | 0 * 0 '    | 0.0 ″      |  |
| ねじれ方向     |     |     |            |            |  |
| 軸 角       | Σ   | deg | 90 * 0 '   | 0.0 ″      |  |
| 歯幅        | b   | mm  | 5.6385     |            |  |
| 外端基準円直径   | d   | mm  | 18.0000    | 33.0000    |  |
| ビッチ円すい角   | δ   | deg | 28,6105    | 61.3895    |  |
| 外端歯先R     | ra  | mm  | 0.1000     | 0.1000     |  |
| カッタ刃先R    | ro  | mm  | 0.1200     | 0.1200     |  |
| カッタ半径     | rc  | mm  | 0.000      | (0.000) -  |  |
| 歯たけ設定基準   |     |     | 外端歯た       | 」け基準 ▼     |  |
| 外端全歯たけ    | ho  | mm  | 2.         | .2380      |  |
| 外端有効歯たけ   | heo | mm  | 2.         | .0000      |  |
| 外端歯末のたけ   | hao | mm  | 1.3231     | 0.6769     |  |
| 外端歯元のたけ   | hfo | mm  | 0.9149     | 1.5611     |  |
| 歯厚設定基準    |     |     | 外端正面円      | 弧歯厚基準 ▼    |  |
| 外端正面円弧歯厚  | St  | mm  | 1.8060     | 1.3356     |  |
| 円すい角設定基準  |     |     | 外端者        | [準 ▼       |  |
| 歯先円すい角    | δa  | deg | 33.35865 🛄 | 64.17626 🛄 |  |
| 歯底円すい角    | δf  | deg | 25.82374   | 56.64135 🛄 |  |
|           | 確   | È ( | キャンセル      | クリア        |  |

図 2.58 寸法諸元

| 🎦 樹脂強度諸元 [Le | - • • |          |             |          |  |  |  |
|--------------|-------|----------|-------------|----------|--|--|--|
| 項目           | 記号    | 単位       | Pinion      | Gear     |  |  |  |
| 材料記号         |       |          | M90-44 👻    | M90-44 🖵 |  |  |  |
| M90倍率        |       | imes M90 | ****        | M90-44   |  |  |  |
| トルク          | T     | N·cm 👻   | 10.000 📃    | GH-25    |  |  |  |
| 回転数          | n     | rpm      | 300.000     | 7192     |  |  |  |
| 寿命繰り返し回数     | L     |          | 1000000.000 |          |  |  |  |
| 周 速          | ٧     | m/s      | 0.283       |          |  |  |  |
| 潤滑状態         |       |          | グリス         |          |  |  |  |
| 歯車周囲温度       | Te    | °C       | 60          | .000     |  |  |  |
| 過負荷係数        | Ко    |          | 1           | .000 📃   |  |  |  |
| 歯元曲げ安全率      | SF    |          | 1           | .200     |  |  |  |
| 歯面損傷安全率      | SH    |          | 1.150       |          |  |  |  |
| 弾性係数         | E     | MPa      | 1721.067    | 1721.067 |  |  |  |
| 確定 キャンセル カリア |       |          |             |          |  |  |  |

図 2.59 強度諸元(樹脂歯車)

| 🚡 樹脂強度結果 | 樹脂強度結果 [Lewis] |     |         |         |  |  |  |
|----------|----------------|-----|---------|---------|--|--|--|
| 項目(曲げ)   | 記号             | 単位  | Pinion  | Gear    |  |  |  |
| 許容曲げ応力   | σFlim          | MPa | 25.7780 | 26.6426 |  |  |  |
| 歯形係数     | YF             |     | 0.6133  | 0.6970  |  |  |  |
| 速度補正係数   | Κv             |     | 1       | .3977   |  |  |  |
| 温度係数     | KT             |     | 0       | .6500   |  |  |  |
| 潤滑係数     | KL             |     | 1.0000  |         |  |  |  |
| 材質係数     | KM             |     | 0.7500  |         |  |  |  |
| 呼び円周力    | Ft             | N   | 13.0719 |         |  |  |  |
| 許容円周力    | Ftlim          | N   | 63.1407 | 74.1622 |  |  |  |
| 歯元曲げ応力   | σb             | MPa | 5.3368  | 4.6960  |  |  |  |
| 曲げ強さ     | Sft            |     | 4.8303  | 5.6734  |  |  |  |
| 項目(面圧)   | 記号             | 単位  | Pinion  | Gear    |  |  |  |
| 許容面圧応力   | σHlim          | MPa | 54.7190 | 63.2217 |  |  |  |
| 呼び円周力    | Fc             | N   | 13.0719 |         |  |  |  |
| 許容円周力    | Fclim          | N   | 29.6890 | 34.3023 |  |  |  |
| ヘルツ応力    | σH             | MPa | 20.9500 | 20.9500 |  |  |  |
| 歯面強さ     | Sfc            |     | 2.2712  | 2.6241  |  |  |  |

図 2.60 強度結果(樹脂歯車)

## 2.22 軸受荷重

歯と軸受に作用する荷重の計算をします.図 2.61 に歯に作用する荷重の方向と軸受位置の参考図を示します.図 2.62 でトルクと 軸受距離を入力することにより軸受荷重を表示します.

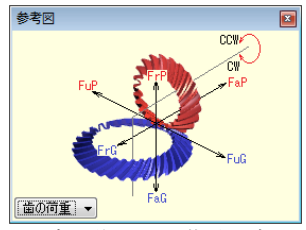

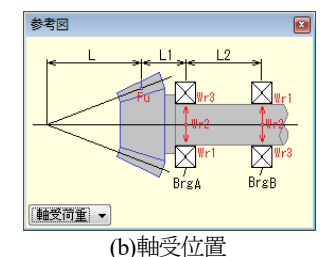

(a) 歯に作用する荷重の方向 図 2.61

図 2.61 参考図

| 項目           | 記号       | 単位    | Pinion   | Gear     |
|--------------|----------|-------|----------|----------|
| 回転方向         |          |       | CCW 👻    | CW       |
| トルク          | T        | N-m 👻 | 25.000   | 68.750   |
| 軸受け支持方法      |          |       | 片持支持     |          |
| 円すい頂点〜歯幅中心   | L        | mm    | 41.982   | 15,266   |
| 軸受距離 1       | L1       | mm    | 50.0000  | 50.0000  |
| 軸受距離2        | L2       | mm    | 100.0000 | 100.0000 |
| 歯に加わる力       | ▼ 参考図の表示 |       |          |          |
| 軸方向推力        | Fa       | N     | 1326.301 | 291.960  |
| 接線荷重         | Fu       | N     | 1637.620 | 1637.620 |
| 半径方向荷重       | Fr       | N     | 291.960  | 1326.301 |
| 軸受 AIC加わる半径  | 方向荷      | £     |          |          |
| 半径方向荷重(合力)   | ₩r       | N     | 2467.690 | 3085.336 |
| Falこよる半径方向荷重 | ₩r1      | N     | 437.940  | 1989.452 |
| Fulこよる半径方向荷重 | ₩r2      | N     | 2456.430 | 2456.430 |
| FrIこよる半径方向荷重 | ₩r3      | N     | 202.474  | 122.570  |
| 軸受日に加わる半径    | 方向荷      | £     |          |          |
| 半径方向荷重(合力)   | ₩r       | N     | 820.757  | 981.161  |
| Falこよる半径方向荷重 | Wr1      | N     | 145.980  | 663.151  |
| Fulこよる半径方向荷重 | Wr2      | N     | 818.810  | 818.810  |
| FrIこよる半径方向荷重 | ₩r3      | N     | 202.474  | 122.570  |
|              | it;      | I キャン | 1211     | クリア      |

### 2.23 歯面評価 (オプション)

強度計算終了後,図 2.63 の歯面評価グラフ設定画面で歯形修整 の有無,駆動歯車の種類,計算ポイント数を入力するとすべり率 グラフ(図 2.64) とヘルツ応力グラフ(図 2.65)を表示します.

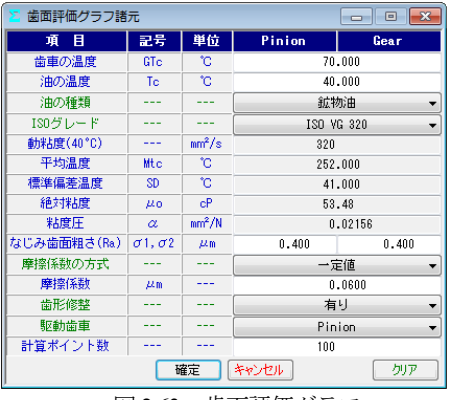

図 2.63 歯面評価グラフ

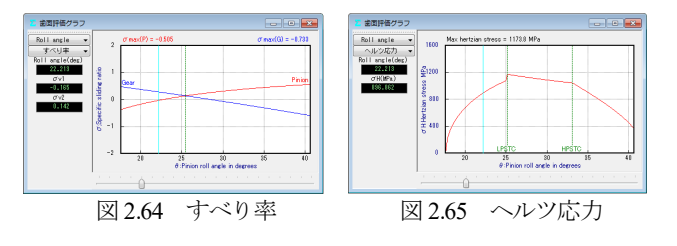

# 2.24 FEM 歯形応力解析 (オプション)

図2.66 に示す FEM 解析の設定画面で縦弾性係数, ポアソン比, 分割数および荷重位置そして荷重を入力することにより5 種類の 応力(σ<sub>x</sub>, σ<sub>y</sub>, せん断応力τ, 主応力σι, σ<sub>2</sub>)を計算します. 歯車強 度計算と共に歯に作用する実応力を評価する事ができますので歯 車強度の信頼性を高めることができます. 図 2.67 に最大主応力σ と変位図を示します.

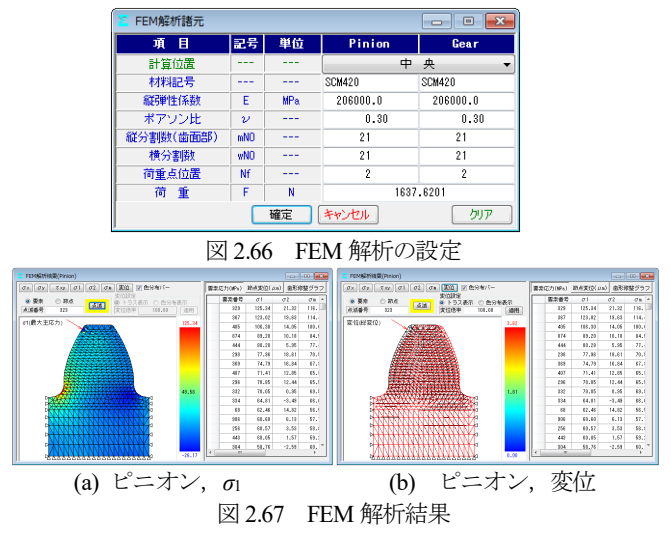

# 2.25 歯車作図例

まがりばかさ歯車の歯すじを等リードで出力した歯形を 図 2.68 に、軸角が 160°の例を図 2.69 に示します. デファレンシ ャルベベルギヤのように歯数が少ない歯車であっても球面インボ リュート歯形であるため正しい歯当たりを示します.

歯形データを使用して、ボールエンドミルで機械加工した例を 図 2.71 に示します.また、図 2.72 に光造形モデルの写真を示しま す.

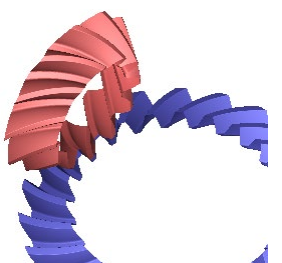

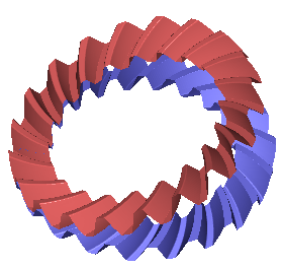

*m*2, *z*<sub>1</sub>=12, *z*<sub>2</sub>=23, β=35°, Σ=90° 図 2.68 等リードスパイラル

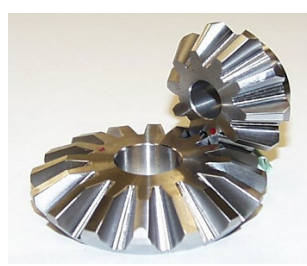

図 2.71 歯車加工例

*m*2,*z*<sub>1</sub>=*z*<sub>2</sub>=20,*β*=35°,Σ=160° 図 2.69 軸角 160°スパイラル

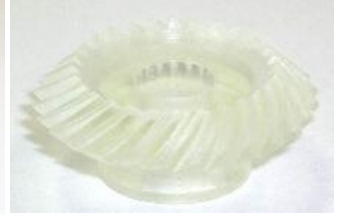

m1,z28,α20°,β35° 図 2.72 光造形モデル

# 2.26 大歯車;スキュー平面歯形(オプション)

5 軸加工機で歯車を加工する場合,曲面よりも平面の方が,加 工能率が良いため大歯車の歯面を平面とし,小歯車は,これに共 役面を持つ歯面を生成しています.

図 2.3 の歯車で、大歯車の歯すじを図 2.73 のように「スキュー (ギヤ直線歯)」を選択することで歯形を生成することができます. 生成した歯形を確認すると大歯車の歯形は図 2.74 のように直線で あり歯すじも図 2.75 のように直線となっていることが分かります.

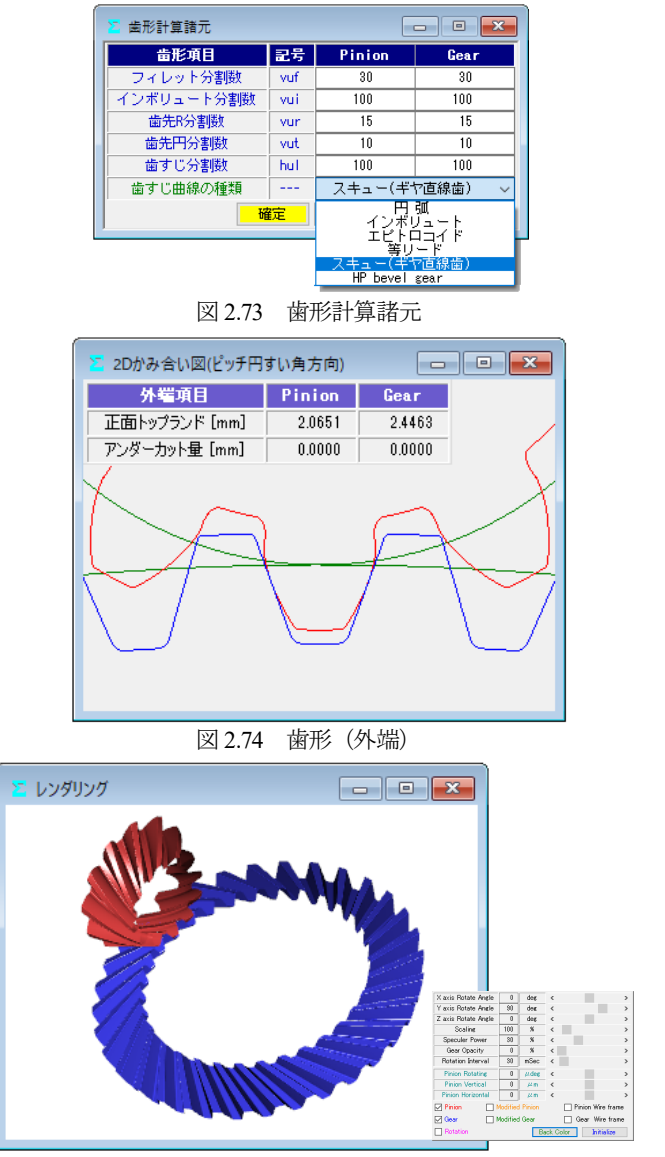

*m*=3, *z*<sub>1</sub>=12, *z*<sub>2</sub>=33, α20°, β=35°, *b*=16 図 2.75 レンダリング

歯面修整は、図2.24と同様に施すことができますが、ここでは、 小歯車に単純な歯すじ修整(図2.76)のみ施した例を示します. 小歯車に歯すじ修整を施すことで図2.77のレンダリングおよび 図2.78の歯当たり解析のように歯幅中央部での接触を確認するこ とができます.図2.76では大歯車を無修整としていますが、修整 は可能です.

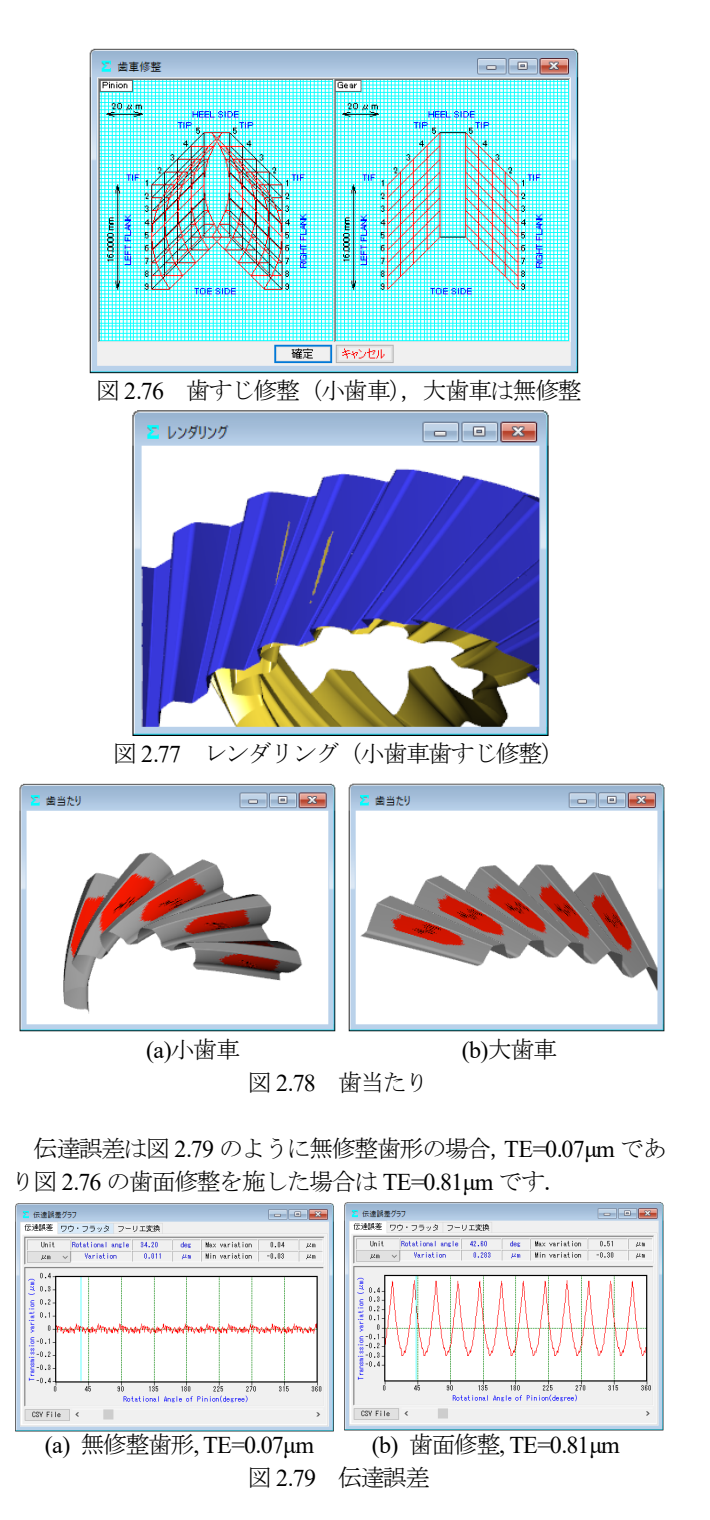

歯形出力は図 2.29 と同様の手順で CAD データファイルを出力 することができます. 作図例を図 2.80 に示します. また, 測定デ ータも図 2.39 測定データの設定(Carl Zeiss)と同様です.

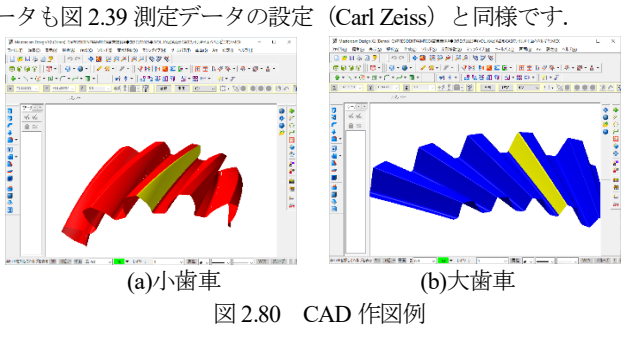

# 2. 27 HP<sup>2</sup>-bevel gear (オプション)

# 〈等リードスパイラルで大歯車の歯形が直線のかさ歯車〉

5 軸加工機で歯車を加工する場合、歯形が直線のほうが加工し 易く、また、工具の共用も容易です. このことから大歯車の歯形 を直線とし、且つ、歯すじをリード一定(等リード)のスパイラ ルベベルを  $HP^2$ -bevel gear (High performance, High production-rate bevel gear) とします.

このリードが一定という特徴は、加工においても、また、組み 立てにおいても非常に有用です.

歯形の生成は、図 2.3 の歯車の場合、図 2.81 の「HP<sup>2</sup> bevel gear」 を選択することで歯形を生成することができます. この歯形を確 認すると大歯車の歯形は図 2.82 のように直線であり、歯すじは、 図 2.83 のように、スパイラルベベルとなっていることが分かりま

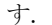

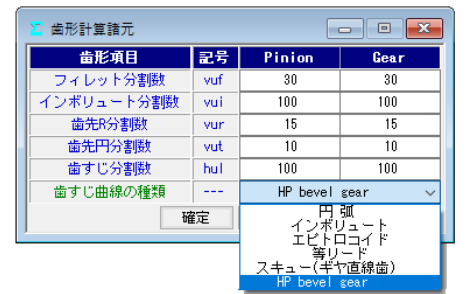

図 2.81 歯形計算諸元

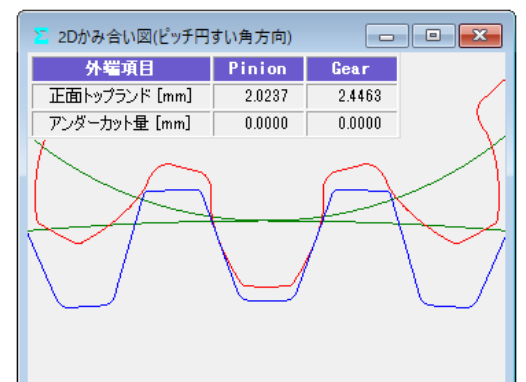

図 2.82 歯形 (外端)

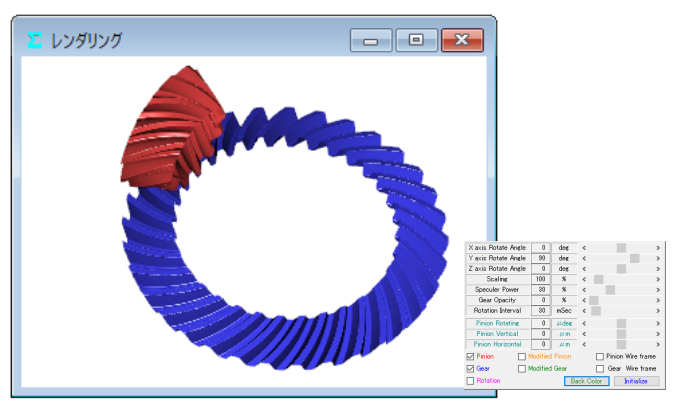

m=3, z1=12, z2=33, α20°, β=35°, b=16 図 2.83 レンダリング

歯面修整は、図2.24と同様に施すことができますが、ここでは、 小歯車に単純な歯すじ修整(図2.84)のみ施した例を示します. 小歯車に歯すじ修整を施すことで図285のレンダリングおよび 図2.86の歯当たり解析のように歯幅中央部での接触を確認するこ とができます.図2.84では大歯車を無修整としていますが、修整 は可能です.

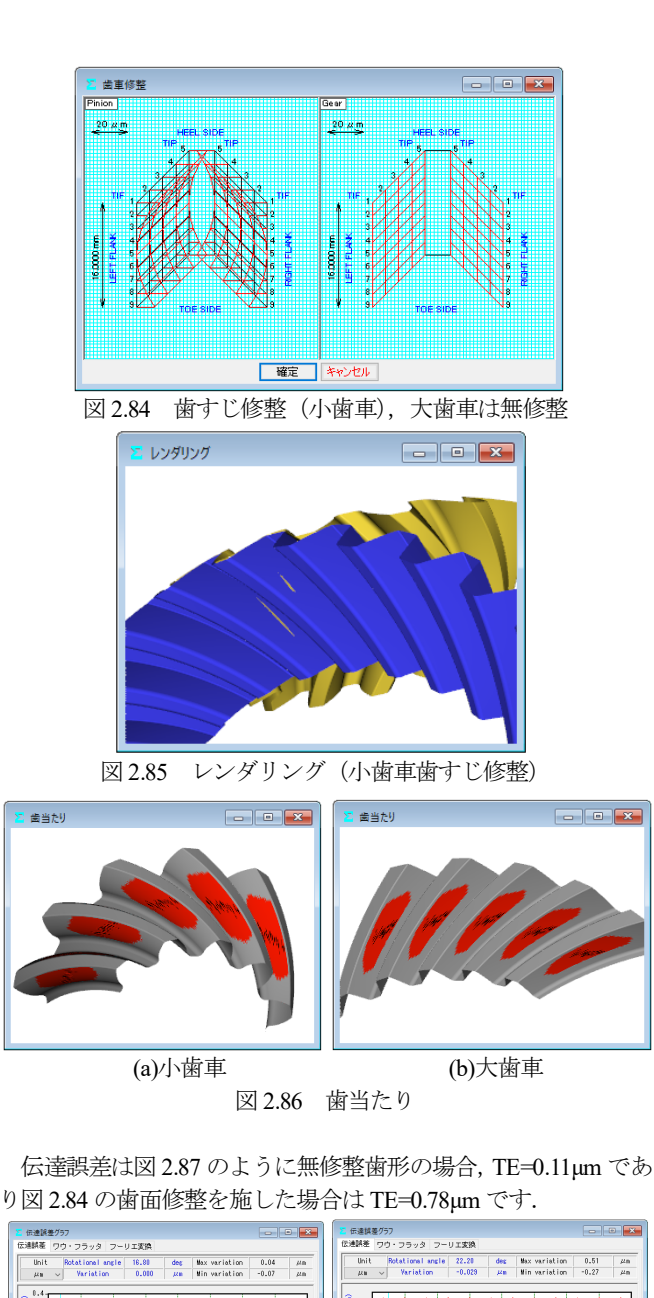

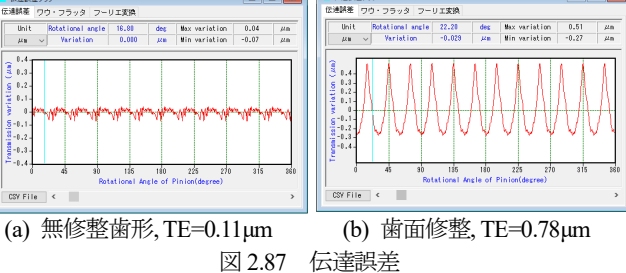

歯形出力は図 2.29 と同様の手順で CAD データファイルを出力 することができます. 作図例を図 2.88 に示します.また,測定デ ータも図 2.39 測定データの設定(Carl Zeiss)と同様です.

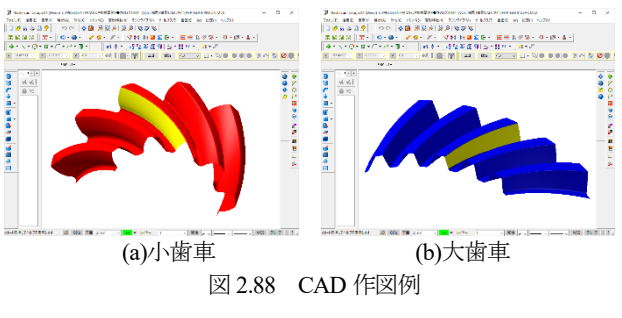

# 2.28 特殊かさ歯車

ソフトウェアの標準機能ではありませんが、図2.89のようなダ ブルスパイラルベベルギヤの歯形も生成することができます.こ の歯形に関しては別途お問い合わせください.

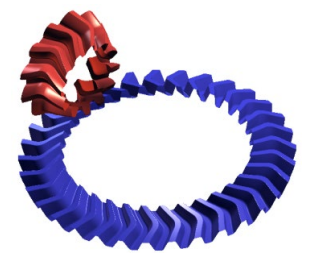

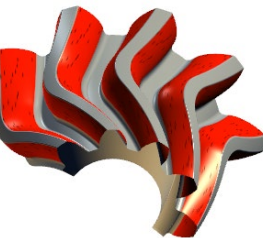

(a)レンダリング

(b)歯当たり

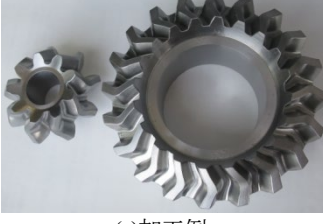

 (c)加工例
 (d) 3Dプリンタ製

 図2.89
 ダブルスパイラルベベルギヤ

2.29 マシニングセンタによるベベルギヤの加工例

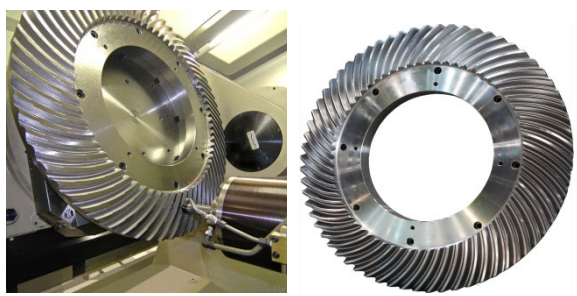

*m*15,*z*65,*a*20°,*β*=35°,*d*=975.0 (三井精機工業(株)様ご提供) 図 2.90 スパイラルベベルギヤ加工例, HU80A-5X (JIMTOF2008)

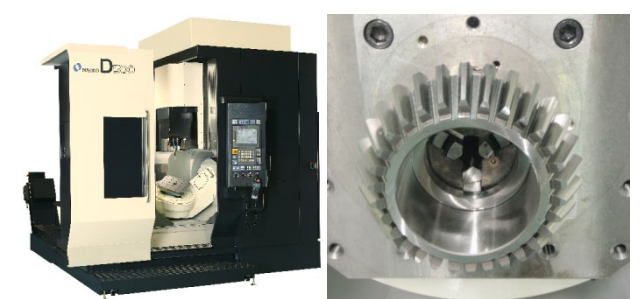

D500 (*m*5,*z*30,*a*20°,*β*=0°) ((株)牧野フライス製作所様 ご提供) 図 2.91 ストレートベベルギヤ加工例

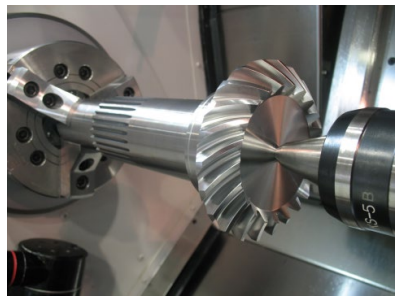

*m*6,*z*22,*α*20°,*β*=35°,*d*=132,複合加工機 MULTUS B300C (オークマ 株式会社様 ご提供)
 図 2.92 スパイラルベベルギヤ加工例

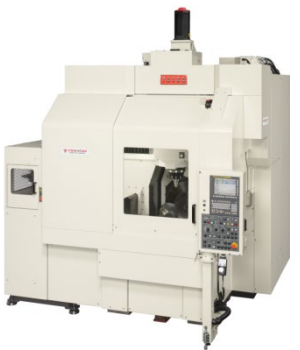

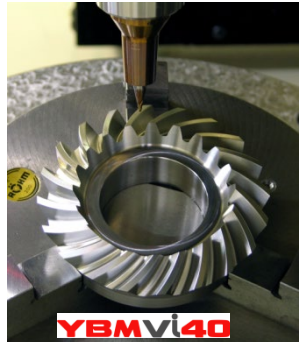

YBMVi40 (m5, z20, a20°, β=35°, d=100.0)
 (安田工業 株式会社様 ご提供)
 図 2.93 スパイラルベベルギヤ加工例

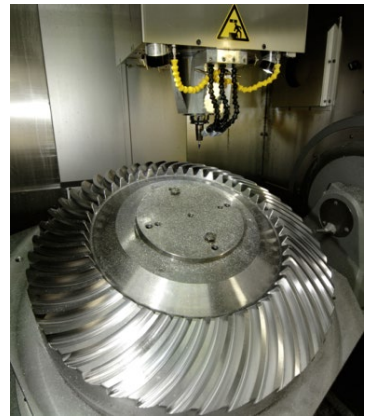

HERMLE C-50U (*m*10,*z*47,*a*20°,*β*=35°,*d*=470) (愛知産業 株式会社様 ご提供) 図2.94 スパイラルベベルギヤ加工例

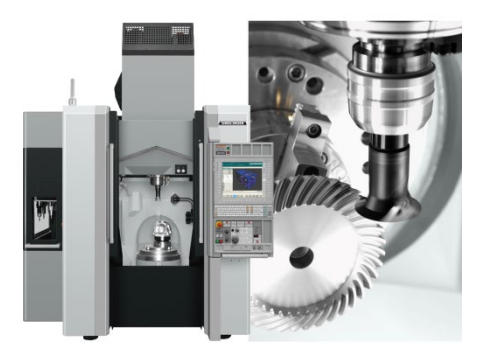

NMV3000 DCG (m4, z40, a20°, β=35°, d=160) (DMG 森精機 株式会社様 ご提供) 図 2.95 スパイラルベベルギヤ加工例

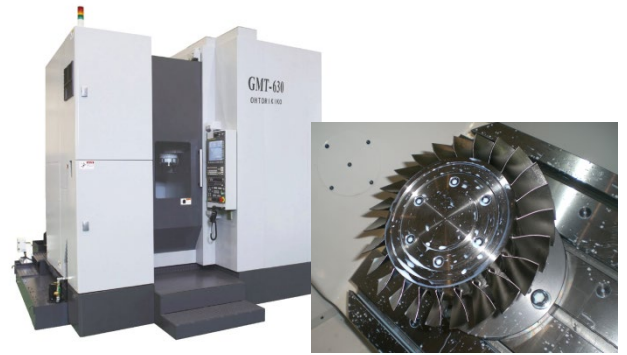

(GMT-630, 大鳥機工 株式会社様 ご提供) 図 2.96 ブリスク加工例